Zoho Corporation

# MailChimp

With MailChimp, you can send marketing email campaigns, connect with your customers, advertise, and build your brand effectively.

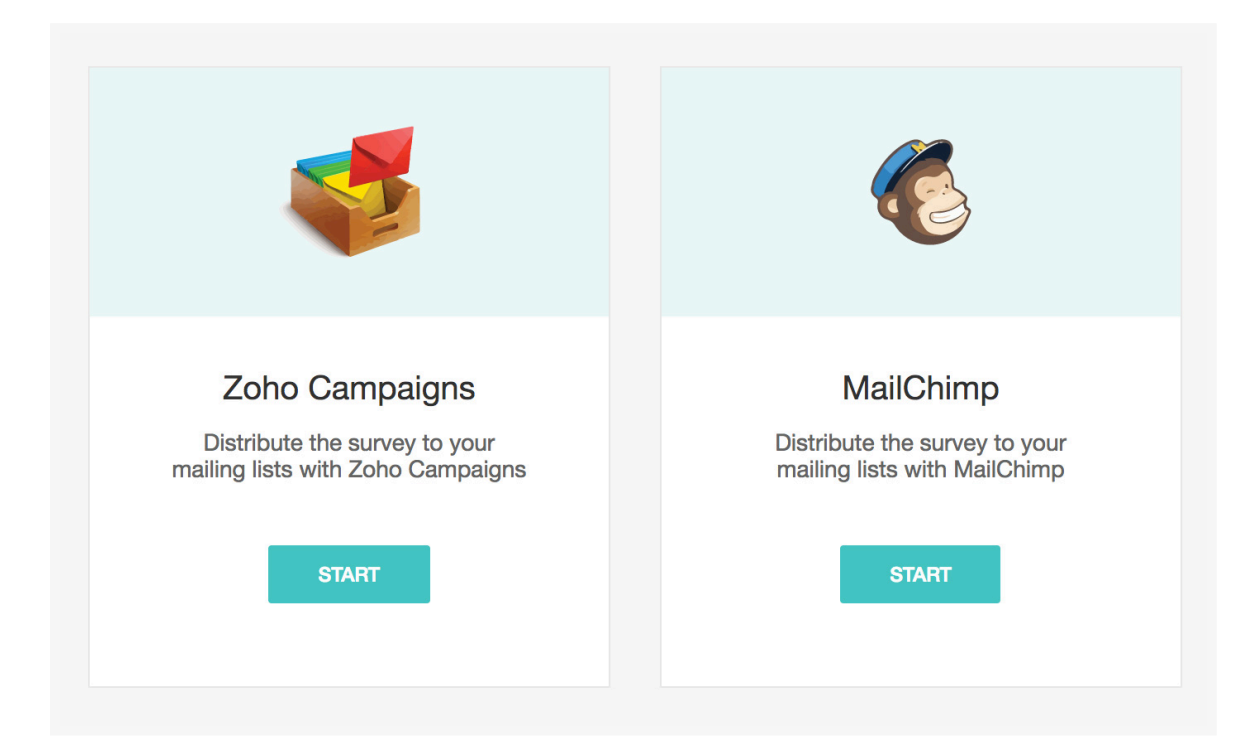

### To configure an account with MailChimp:

- 1. Click **Campaigns** under *Distribution* on the left pane of the *Launch* tab.
- 2. Click Start.
- 3. Click **Authenticate MailChimp** on the *Zoho Survey* + *MailChimp* page.

| Zoho Survey + MailChimp                                                                                                    |                                                                                                    |
|----------------------------------------------------------------------------------------------------|----------------------------------------------------------------------------------------------------|
| You must authenticate yourself with your MailChimp account. Please click on<br>*Authenticate MailChimp* button and you'll be redirected to Mail Chimp to send<br>campaigns. |                                                                                                    |
| Authenticate MallChimp                                                                                                    |                                                                                                    |
|                                                                                                    | Zoho Survey + MailChimp         You must authenticate yourself with your MailChimp account. Please click on         "Authenticate MailChimp" button and you'll be redirected to Mail Chimp to send campaigns.         Authenticate MailChimp |

- 4. Log on with your MailChimp credentials or create a new MailChimp account.
- 5. Click **Allow** to authorize your Zoho Survey account with MailChimp.

| $\mathcal{L}$ |  |
|---------------|--|
|               |  |

## Authorize Zoho

Connecting Zoho will allow access to your account.

| Z                            | Zoho by Zoho<br>Zoho Integration<br>App created on July 9, 2013               |  |  |  |  |
|------------------------------|-------------------------------------------------------------------------------|--|--|--|--|
| Ensure y                     | rou trust this app with these tips:                                           |  |  |  |  |
| Learn about authorized apps. |                                                                               |  |  |  |  |
| Be sur                       | re you want to share data from your Mailchimp account with this app. This app |  |  |  |  |
| Will be                      | e able to read and change your account data.                                  |  |  |  |  |
| Under                        | stand Mailchimp is not responsible for the privacy and security of any third- |  |  |  |  |
| party                        | app.                                                                          |  |  |  |  |
| • Conta                      | ct the app for any questions.                                                 |  |  |  |  |
|                              |                                                                               |  |  |  |  |
|                              |                                                                               |  |  |  |  |

- 6. Click the list (from the lists you've created in the MailChimp account) you want to use from the *Recipients* section.
- 7. Click **Next**. If you want to sign in as a different user, click **Sign in as a different user** and follow the signin process.
- 8. Complete the *Setup* section.
- 9. Click **Edit** in the *Design* section to design your email template. Drag and drop the widgets to add a heading, paragraph, or table.
- 10. Click Save.
- 11. Click **Submit**. You'll be prompted to log on to your MailChimp account.

#### To send an email campaign through MailChimp:

- 1. Log on to your MailChimp account.
- 2. Click **Create Campaign**.

Drafts 🗸

Create Campaign

3. Select **Email** on the left pane.

|            | Q                                                                                                    | Search our available campaign types                                                                                                    |
|------------|----------------------------------------------------------------------------------------------------|----------------------------------------------------------------------------------------------------|
| Ð          | Email<br>Design and send automated or<br>regular emails to your<br>contacts.                                                            | Grow your audience with our new page<br>templates                                                                                                    |
| 談          | Ad<br>Target your contacts, find a<br>new audience, or bring people<br>back to your site with<br>Facebook, Instagram, or<br>Google ads. | They have the style and functionality you need to create an eye-catching page.                                                                                                    |
| Ö          | Landing Page<br>Create a landing page to<br>collect new contacts, promote<br>a product, or offer a discount.                            | Received a sector of the sector of the secto |
| ✓ <u>−</u> | Survey<br>Get business insights when<br>you collect feedback from your<br>audience                                                      | The fits read fits a set of the fits and the fits a set of the fits a set of the fit |
| Ē          | Social Post<br>Share and track posts across                                                                                             | We can help you find and create the campaigns you need. Let us guide you                                                                                                    |

4. Add a name in the *Campaign Name* field.

## 5. Click **Begin**. <u>Read more on creating an email campaign</u>.

| 0 | To<br>All subscribed contacts in the aud<br>Your 'To' field is not personalized with m | ience <b>Zoho. <u>1 recipients</u></b><br>erge tags .                                                                                                    |                                                                                                    | Edit Recipients |
|---|----------------------------------------------------------------------------------------|----------------------------------------------------------------------------------------------------|----------------------------------------------------------------------------------------------------|-----------------|
| 0 | From<br>Dorothy • dorothy@zylker.com                                                   |                                                                                                    |                                                                                                    | Edit From       |
| 0 | Subject<br>Hey there!                                                                  |                                                                                                    |                                                                                                    | Edit Subject    |
| • | Content                                                                                | View of each way to water<br>View of the state of the state | <ol> <li>We automatically add a required rewards badge to your email footer. To remove the badge, <u>Upgrade Your Account</u>.</li> <li>A plain-text version of this email will be included automatically. <u>Edit</u></li> <li>We recommend setting a default logo to make sure all your emails are branded. <u>Learn how</u></li> <li>Enable Social Cards</li> </ol> | Edit Design     |

- 6. Click **Finish later** to save the campaign as a draft.
- 7. Click **Schedule** to select a delivery date and time to send the campaign later.
- 8. Click **Send** and select **Send Now** in the pop-up that appears to send out the campaign immediately.

| Ē | Your email campaign is ready to send! | d! Draft |             | Colorado da | Ormal |
|---|---------------------------------------|----------|-------------|-------------|-------|
|   | Draft email                           |          | Finishiater | Schedule    | Senu  |
|   |                                       |          |             |             |       |